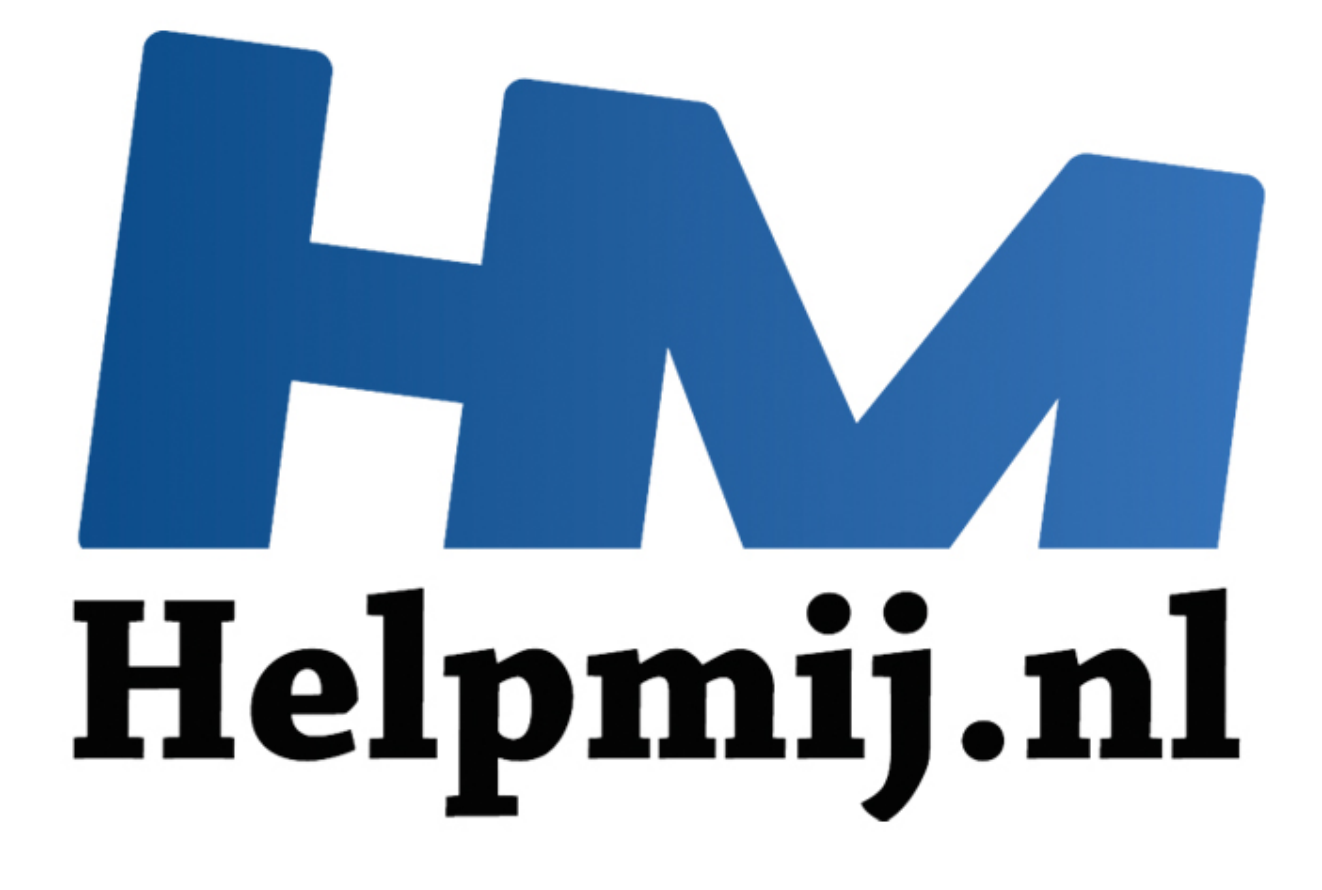

# Revo Uninstaller verwijderd software grondig

Handleiding van Helpmij.nl Auteur: CorVerm Juni 2011

Dé grootste en gratis computerhelpdesk van Nederland

RevoUninstaller is een programma om software van de computer te verwijderen. Uiteraard heeft Windows ook een uninstaller aan boord maar de eerlijkheid gebied te zeggen dat de optie Software van Windows een kleine ramp is om te gebruiken. Vooral als je veel software hebt geïnstalleerd duurt het lang aleer de complete lijst wordt weergegeven. RevoUninstaller indexeert snel welke programma's zijn geïnstalleerd. Bovendien kun je de registerwaarden en de overbodig geworden mappen van het te dé-installeren programma verwijderderen. Daarnaast bevat het programma diverse andere, hele mooie, onderdelen die in de praktijk van alle dag best handig zijn. Als slagroom op een toetje is het programma ook nog eens in het Nederlands te <u>downloaden</u>.

🐞 Revo Uninstaller - 🗆 🗙 22 Uninstaller Gereedschap Opties Jacht modus Beeld Uninstall Verwijder Entry Ververs AutoUpdate Help Gevonden: 101 Zoeken: 101 7-Zip 4,49 Ad-Aware Adobe Flash Adobe Flash Advanced Apple Mobile Apple Audacity 1.2.6 Player Plugin 2007 Device Su... Player ActiveX WindowsC... Softw .... beta CachemanXP CCleaner Corel Paint Devil May Cry AVG 7.5 Big Pack 8.4 ClearType Color Cop 5.4 1.1 (remove only) Tuning Cont... Shop Pro X 3 Special E... PG 0 DivX Content DivX Web Earth's Special English Bid for **FLV Player** Foxit PDF Foxit Reader Dreammail 2.0, build 23 Uploader Player 4.4.1.0 Forces Power Creator ٢ 0 10 10 0 De uninstaller toont u alle programma's en componenten die geinstalleerd zijn voor alle en de huidige gebruiker(s). In enkele beeldweergaves of met behulp van het context menu kunt u een grote hoeveelheid informatie bereiken, links en eigenschappen m.b.t.installaties. Een primaire functie van Revo uninstaller is Jacht mode. Deze modus geeft U de mogelijkheid (stop, verwijderen of verhinderen van de auto start) te verwijderen met slechts één klik op het programma. installaties: 101

Laten we aan de hand van de (gebruikelijke) printscreens het programma doorlopen.

Het hoofdscherm van RevoUninstaller.

De geïnstalleerde programma's worden netjes getoond. Bovendien vind je in elk scherm dat RevoUninstaller toont een duidelijke beschrijving van het geselecteerde programma onderdeel.

Laten we beginnen. Uiteindelijk is het programma primair bedoelt om geïnstalleerde software te verwijderen. Wanneer je RevoUninstaller dan ook opstart geeft het dit (hoofd)scherm weer. Klik op het te verwijderen programma, druk op de knop "Uninstall" te vinden bovenin het scherm. Let wel even op want de knoppen "Uninstall"en "Verwijder Entry" staan heel dicht bij elkaar. M.a.w. als je op "Verwijder Entry" klikt wordt het geselecteerde programma uit de softwarelijst verwijderd en dat is de bedoeling niet.

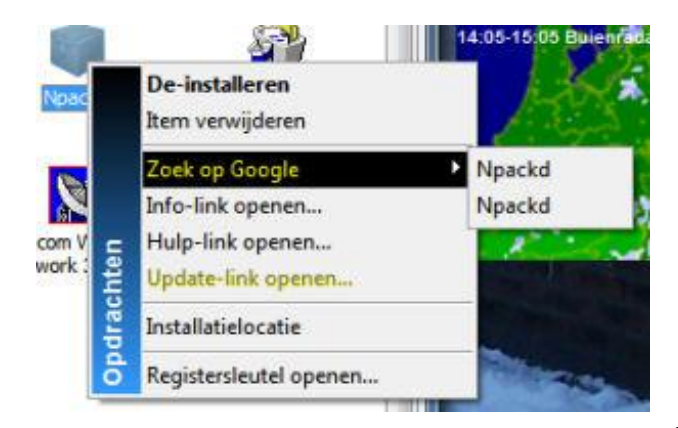

Deinstalleren van software kun je ook doen door met de rechtermuisknop op het bewuste icoon te klikken (zie afbeelding). Bovendien heb je gelijk de mogelijkheid om via Google te zoeken naar de software en dat is zeker handig als je een nieuw aangeschafte computer van mee geïnstalleerde software wilt ontdoen. Door op Info-link te klikken kom je op de site van de maker van het programma. Dan weet je in ieder geval zeker waar het programma voor bedoelt is en of je er echt niets aan hebt en het echt wilt verwijderen.

Nadat er om een bevestiging is gevraagd of je het programma wilt verwijderen wordt het volgende venster in beeld gebracht.

| nstall - Burn4Free CD and DVD                                                                  |                                                                                             |                                |
|------------------------------------------------------------------------------------------------|---------------------------------------------------------------------------------------------|--------------------------------|
| electeer een manier v                                                                          | van deinstalleren                                                                           |                                |
| Ingebouwd - gebruik slechts de uninstall                                                       | ler van het programma zonder verdere sca                                                    | in                             |
| Veilig - gebruikt de ingebouwde modus a<br>harde schijven om te komen tot een veil<br>methode. | and en voegt toegevoegde scans uit in het<br>ig verwijderen van overgebleven items. De      | register en de<br>e snelste    |
| • Gemiddeld - impliceert de veilige modus e<br>programma te vinden op de meest gebru           | en voert uitgebreide scans uit om alle verd<br>uikte plekken in het register en de harde so | er items van het<br>hijf       |
| Gevorderd - impliceert de gewone metho<br>harde schijf om alle met het programma               | ode en voert een volledige scan uit van he<br>verbonden items te vinden. De langzaams       | t register en de<br>te manier, |
|                                                                                                | Vorige                                                                                      | e Cancel                       |

Ook hier weer een duidelijke omschrijving van de mogelijkheden die RevoUninstaller biedt. Maak je keus en klik op "volgende". Het programma maakt eerst een herstelpunt aan voordat er daadwerkelijk met deinstalleren wordt begonnen. Het maakt verschil of het te verwijderen programma een eigen uninstaller aan boord heeft of niet. Want is er een uninstaller aan boord dan maakt RevoUninstaller daar gebruik van. Geen uninstaller aan boord? Dan verwijderd RevoUninstaller het programma zelf. Het verschil is dat bij een ingebouwde uninstaller het deinstallatie scherm van het te verwijderen programma in beeld komt en in het andere geval niet. Na het deinstalleren (op wat voor wijze dan ook) klik je op Volgende. Het register wordt nu gescand naar registerwaarden die verwijderd kunnen worden.

| Uninstall - HyperSnap-DX 5                                                                                                    |                 |
|----------------------------------------------------------------------------------------------------|-----------------|
| Scant na de deïnstallatie                                                                                                    |                 |
| Scant na de ingebouwde uninstaller. Zoekt in het register en de harde schijf naar overge<br>bestanden, mappen en register items die verbonden zijn met het gedeïnstalleerde progr<br>Wacht a.u.b | bleven<br>amma. |
| Vorige Volgende                                                                                                    | Cancel          |

Kijk in de schermafdruk hieronder wat en waarnaar gescand wordt.

| Uninstall - Burn4Free CD and DVD                                                                                                    |     |                                                                                                    |
|----------------------------------------------------------------------------------------------------|-----|----------------------------------------------------------------------------------------------------|
| Vind overgebleven register iten                                                                                                    | ns  |                                                                                                    |
| Mijn Computer  Mijn Computer  KKEY_CLASSES_ROOT  Municipal discrete discrete discre |     | N.B.: Check a.u.b. zorgvuldig de<br>getoonde items! Slechts de<br>afgevinkte en vetgedrukte items en<br>hun subitems zullen verwijderd<br>worden! |
| Gevonden register items: 38                                                                                                    | •   | Selecteer alles<br>Deselecteer alles<br>Verwijder                                                                                                 |
|                                                                                                    | Vor | ige Volgende Cancel                                                                                                    |

Alweer zo'n mooi en overzichtelijk scherm. Het laat niets aan duidelijkheid over. Druk op de knop "Selecteer alles", daarna op de knop "Verwijder". Klik op "Volgende" om verder te gaan. Een waarschuwing is hier best wel op z'n plaats. Het mag duidelijk zijn dat je altijd enig risico neemt om zonder meer in het register veranderingen aan te brengen. Hoewel tijdens het testen van het programma (en dat is uitgebreid gedaan) er zich geen problemen hebben voorgedaan is het niet onverstandig eerst een backup van het register te maken. Weliswaar breng je geen handmatige veranderingen in het register aan maar programmaantig, maar toch! Uiteindelijk is het maar waar je voor kiest. Een programma verwijderen en alle troep daarvan in het register achterlaten (en dus vervuilt) of een programma grondig verwijderen en daar dan ook een beetje moeite voor doen.

| Uninstall - Burn4Free CD and DVD                                                                                                    |              |
|----------------------------------------------------------------------------------------------------|--------------|
| Vind overgebleven bestanden en mappen                                                                                                    |              |
| A.u.b.check zorgvuldig de lijst items!                                                                                                    |              |
| C:\Program Files\Burn4Free\bass.dll C:\Program Files\Burn4Free\bassd.dll C:\Program Files\Burn4Free\bassflac.dll C:\Program Files\Burn4Free\basswma.dll C:\Program Files\Burn4Free\bass_wv.dll C:\Program Files\Burn4Free\BluENdEDEECEC |              |
| Gevonden Items: 44<br>Selecteer alles Deselecteer alles Ve                                                                                                    | 3<br>rwijder |
| Vorige Volgende                                                                                                    | Cancel       |

Na in het vorige scherm op de knop "Volgende" gedrukt te hebben volgen de resterende bestanden en mappen. Ook die overbodig geworden rommel wordt zorgvuldig opgeruimd. Tenslotte kun, in dit scherm op "Volgende" geklikt te hebben, in het volgende scherm klikken op de knop "Voltooien" om het karwei af te maken.

## **Overige opties**

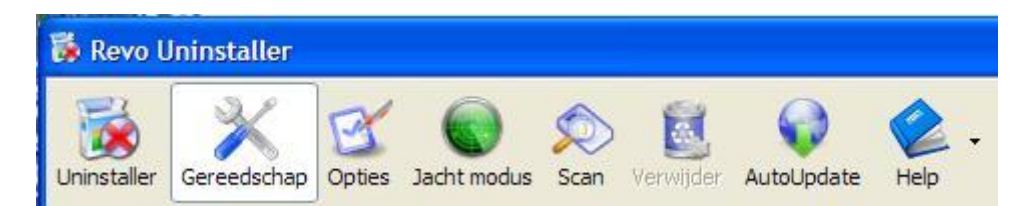

## Gereedschap.

Klik op de knop gereedschap. In het linkervenster komt er een andere (wisselende) optie te staan zoals hieronder is te zien.

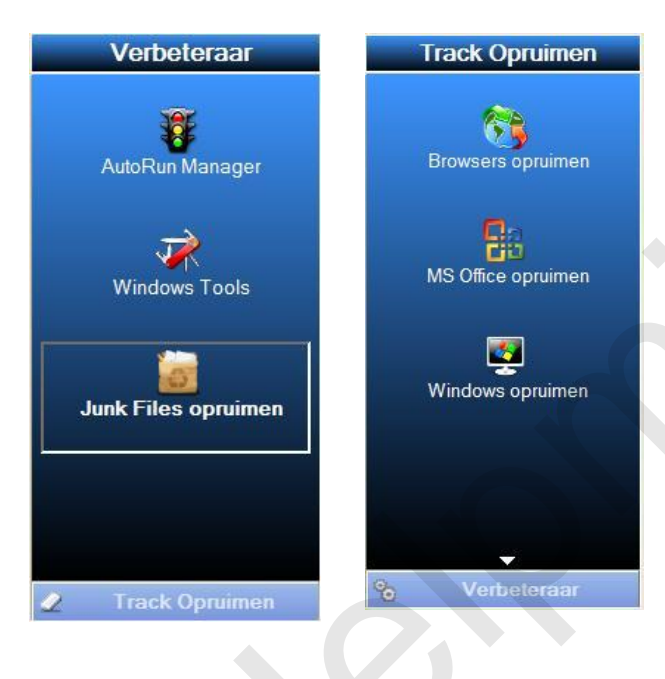

Standaard komt de hier links afgebeelde optie tevoorschijn. Klik op één van de opties en in het venster komt een duidelijke omschrijving te staan waar de gekozen optie voor dient en wat het doet. Merk op dat je onderin kunt wisselen voor gebruik van "Verbeteraar" of "Track Opruimen". Merk ook op dat er onderin het subvenster "Track Opruimen" een pijltje naar beneden wijst om nog meer opties weer te geven. Bij iedere andere optie veranderen ook de knoppen in de menubalk en verandert ook het venster.

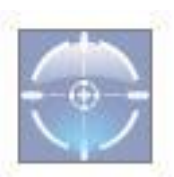

De knoppen in de menubalk spreken verder een ieder voor zich. Eén knop zullen we er nog even uitlichten, de knop Jacht modus. Klik op die knop en het Revo hoofdvenster verdwijnt om plaats te maken voor het hier afgebeelde venstertje . Let er op dat op een bepaalde bureaubladachtergrond het venstertje wel eens slecht zichtbaar zou kunnen zijn. Om dit printscreentje te maken is

het venstertje op een witte achtergrond geplaatst om het duidelijk zichtbaar te krijgen. Wat je met de Jacht modus kunt doen? Heel simpel sleep je het venstertje met ingedrukte muisknop

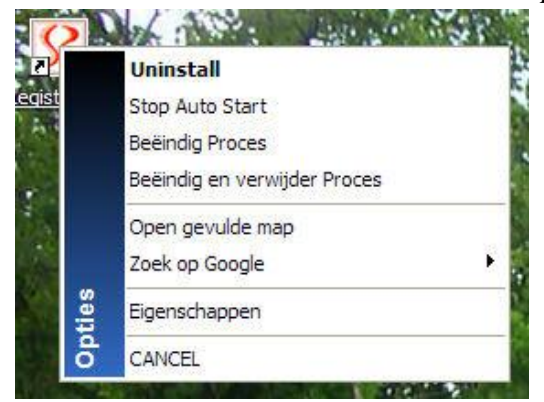

op een snelkoppeling van een programma. Laat de muisknop los en dit pop-up venstertje komt in beeld gevuld met alweer heel aardige opties. Om het volledige scherm weer in beeld te krijgen dubbelklik je op het RevoUninstaller icoontje dat zich op dat moment in het system tray bevindt.

Tot slot zetten we de ingebouwde functies die onder de knop "Gereedschap" zitten nog even op een rij. Waarbij in ieder scherm dat Revo toont een duidelijke beschrijving staat van wat die bepaalde optie doet.

### Verbeteraar.

- Autorun Manager: voor het beheren van die programma's die met Windows mee opstarten.
- Windows Tools: benadert handige gereedschappen die in Windows ingebouwd zijn.
- Junk Files opruimen: die optie spreekt voor zich.

### Track Opruimen.

- Browsers opruimen: Ruimt internet troep op. Te kiezen zijn I.E., Firefox, Opera en Netscape.
- MS Office opruimen: ruimt de geschiedenis van de meest recent gebruikte bestanden op.
- Windows opruimen: een scala aan mogelijkheden voor het opruimen van rommel die op de computer achterblijft.
- Verwijder bewijzen: verwijderd alle sporen van bestanden die eerst in de prullenbak geplaatst zijn (je kent misschien de uitdrukking weg is niet echt weg) bestanden die wel verwijderd maar toch nog terug te halen zijn.
- Onherstelbaar verwijderen: in één klap mappen en bestanden verwijderen zodat er nooit meer een spoor van terug te vinden is.

Veel plezier met RevoUninstaller.

Nog even een aanvulling.

We hebben gesproken over het maken van een register back up. Dat doe je zo:

Ga naar Start --> Uitvoeren --> en type Regedit --> klik op OK.

De Register-editor opent. Ga naar Bestand --> Exporteren --> geef jouw backup een naam zoals registerbackup --> kies de map waar de backup in komt --> en klik op Opslaan. Wacht even geduldig tot ie klaar is.